ワンポイントアドバイス

## <u>~テストモードを使った補聴器の特性測定 クリアシリーズ~</u>

## クリアシリーズの場合はどうやって特性を取るのですか?

Compass に接続し、テストモードを使用します。 テストモード中は、USB Link から補聴器を離して 特性測定を行うことが可能です。

テストモードに切り替えずに、USB Link から補聴器を 離すと右のような未接続のエラーメッセージが表示され ます。

<u>そのため、下記の手順でテストモードに切り替えてから、</u> 補聴器を USB link から離して下さい。

| 操続状況 |                                                                                                    |
|------|----------------------------------------------------------------------------------------------------|
| Δ    | 補聴器とプログラミング インターフェース間の通信が中断されました                                                                                        |
|      | 次の事項を確認:<br>- 補粋語などのダングインターフェースの通貨範囲でない面していますか?<br>- 補粋語などの気がポポインになっていますか?<br>- 補純品の気が気が上くになっています?<br>- 新しく増売を使用していますか? |
|      | 再度検索を行ってください                                                                                                    |
|      | 129-71-2                                                                                                    |
|      |                                                                                                    |
|      | <u>5</u>                                                                                                    |
|      | 95 🔨 🕰 #1445                                                                                                    |
|      | 「再除衆」「キャンセル公」                                                                                                    |
|      |                                                                                                    |

~テストモード1~

●Compass の「ファインチューニング」画面左上にある品質確認のアイコン ① をクリックし、品質確認の画面 へ進みます。「テストモード1」のパネルを開き、「マイク(無指向性)」か「テレコイル」を選択します。 (テストモード中には、補聴器から大きな音が出る可能性がありますので、必ず耳から外して下さい。)

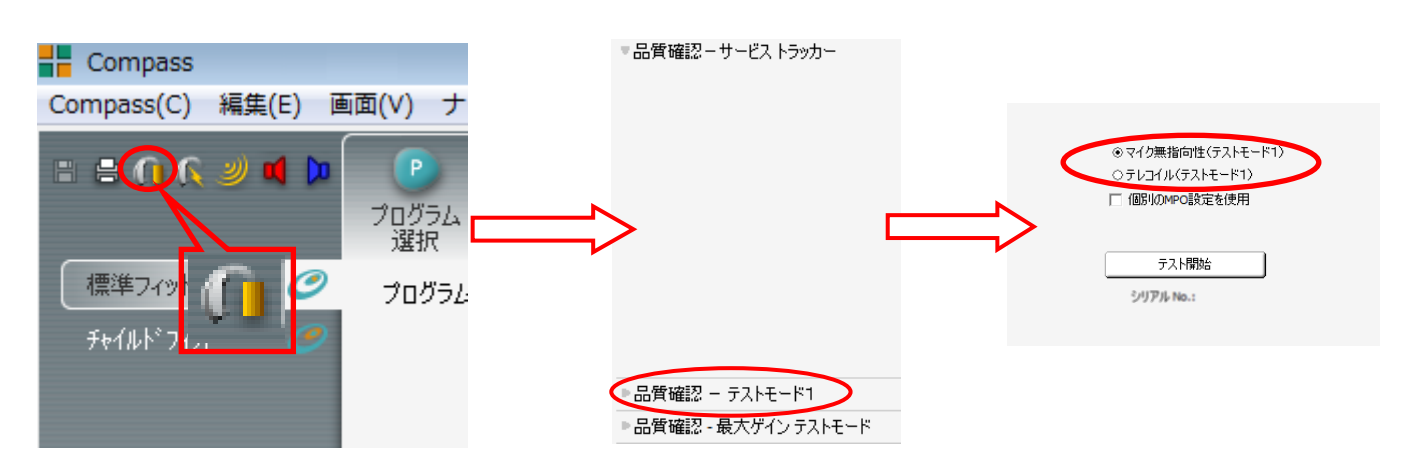

❷Compass 画面の「テスト開始」をクリックし、左下の「テストモード中」の画面が表示されてから補聴器を特性器 に入れて測定を開始します。

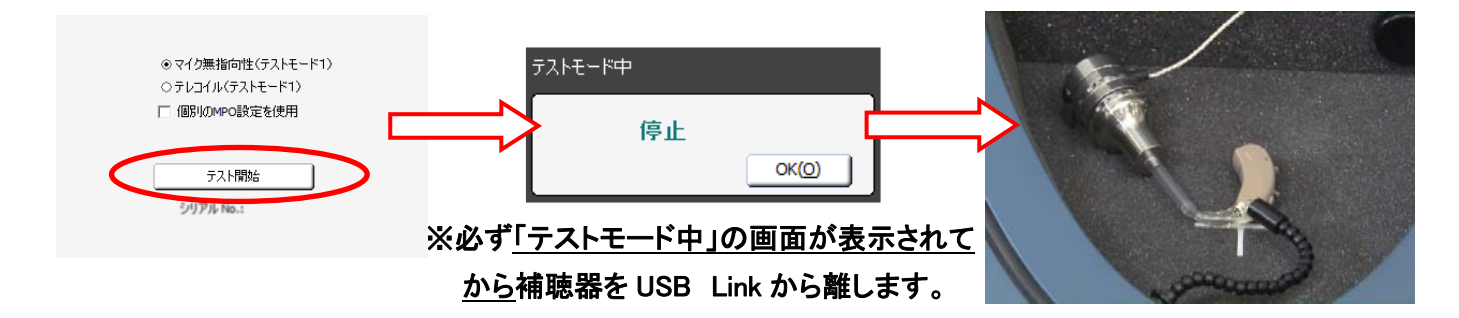

孤定し終えたら、補聴器を USB Link の検出範囲に戻し、「テストモード中」画面の「OK」でテストモードを解除しま

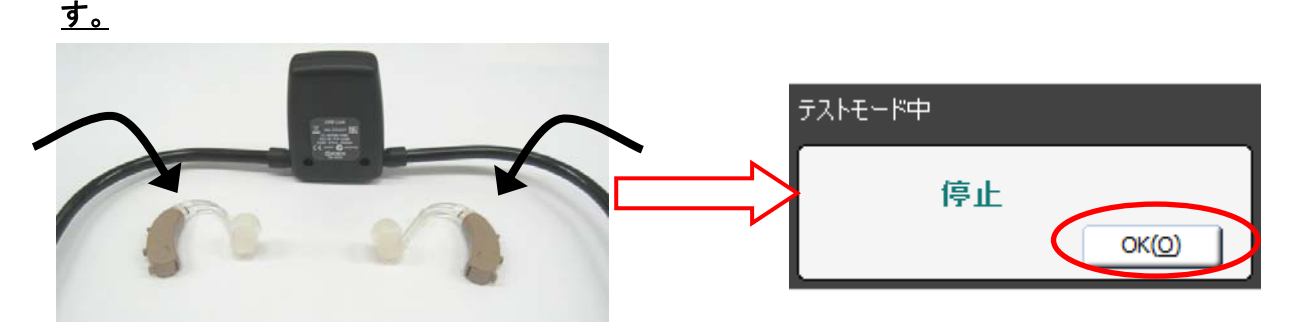

~テストモード 2~

- ❶「ファインチューニング微調整」→「調整の記録」をクリックします。
- ⑦「テストモード2開始」をクリックし、「テストモード中」の画面が表示されてから<u>補聴器を特性器に入れ、測定し</u> <u>ます。</u>

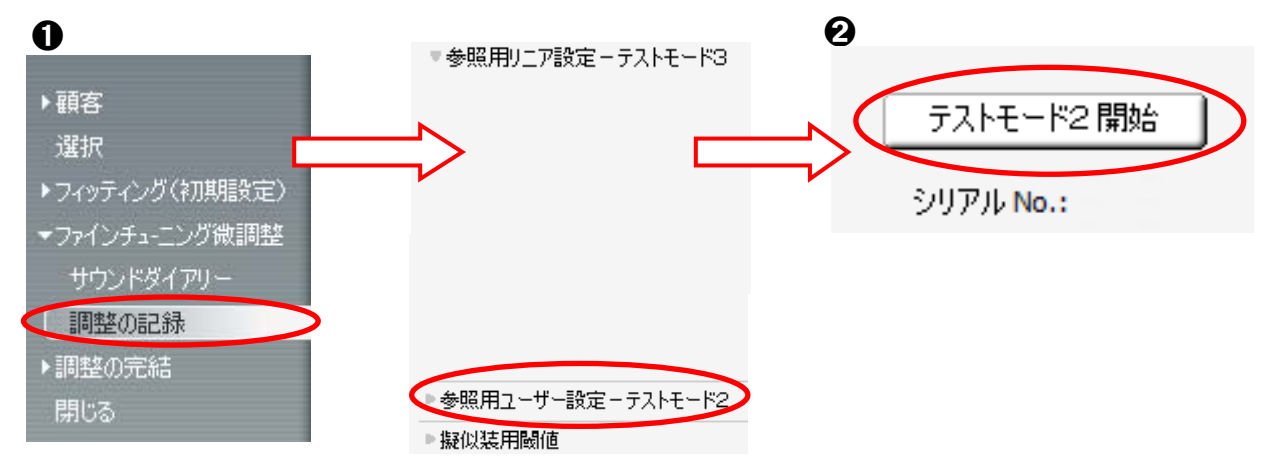

€測定し終えたら、補聴器を USB Link の検出範囲に戻し、テストモード中画面の「OK」でテストモードを解除します。

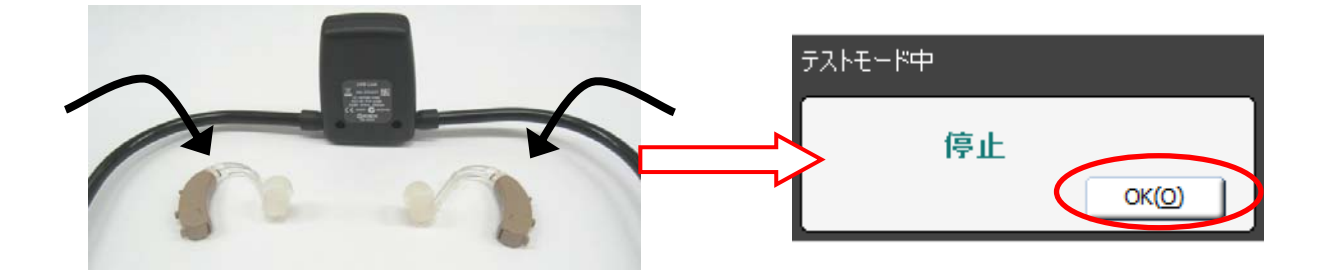

※補聴器が USB Link の検出範囲外に置かれた場合には、右画面の 様なエラーメッセージが表示されます。 再度補聴器を USB Link の検出範囲に置き、「再検索」を選択し、接 続します。

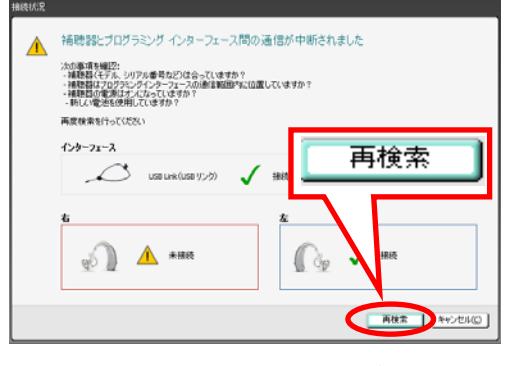

その他の有線接続の補聴器については『ワンポイントアドバイス 補聴器の特性測定(テストモードの使い方)をご参照下さい。